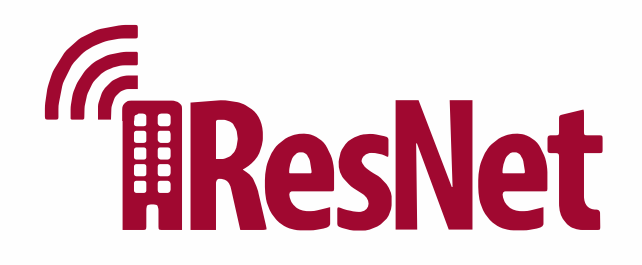

## How To Get Your Devices Online

## Wireless Access Point

There is a wall-mounted access point in your room. This device provides a fast wired and wireless Internet connection. If you are in Northwest Quad, your access point is desk-mounted. If you are in the Pi Kappa Alpha Fraternity House, your access point is ceiling-mounted, and a wired connection is unavailable.

### **Smartphones & Tablets**

Go to Wi-Fi settings, connect to UARK Wi-Fi, and enter your UARK username and password. For more details, visit https://its.uark.edu/network-access/wifi/

#### Personal Computers

Go to Wi-Fi settings or find the Wi-Fi icon in your Windows taskbar or MacOS menu bar, select UARK Wi-Fi, and enter your UARK username and password. You can also connect your computer using a wired connection through ports 1–3 on your access point. For gaming PCs, please contact ResNet support for setup.

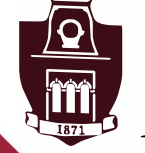

UNIVERSITY OF ARKANSAS.

**Student Affairs** University Housing

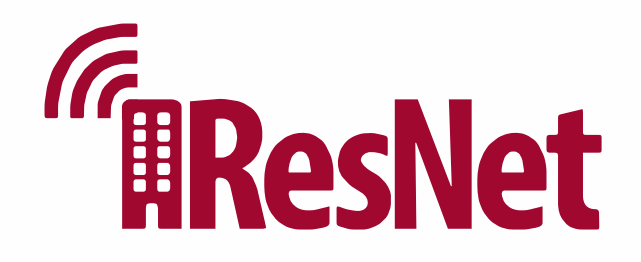

# How To Get Your Devices Online

| Gaming Consoles                  | Connect to UARK Housing loT Wi-Fi, or use<br>a wired connection through ports 1–3 on<br>your access point.                                                                                                    |
|----------------------------------|----------------------------------------------------------------------------------------------------|
| Smart Home Devices               | Visit housing.uark.edu/resnet to register<br>your device. Then, connect the device to<br>UARK Housing IoT Wi-Fi.                                                                                                    |
| Streaming Devices &<br>Smart TVs | Visit housing.uark.edu/resnet to register<br>your device. For Roku devices and Apple<br>TV, connect to UARK Housing IoT Wi-Fi.<br>Smart TVs should be connected through an<br>wired connection if possible. Work is<br>currently underway to enable support for<br>additional devices. |

### **Unable to Get Online?**

If you are unable to get your device online from this guide, you can contact ResNet support for further assistance. Our contact information can be found below.

## **Contact Information**

housing.uark.edu/resnet and click "Create Ticket" (479) 575–2905, Option 3 Hours of Operation: 8:00 a.m. – 5:00 p.m. Monday – Friday